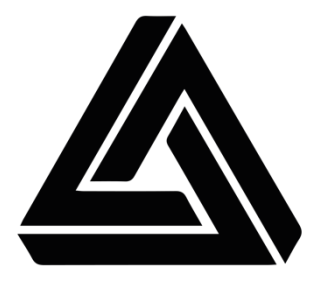

GESAMTSCHULE RODENKIRCHEN

EIN LEITFADEN ZUR ANMELDUNG UND NUTZUNG FÜR DIE ELTERN UND ERZIEHUNGSBERECHTIGTEN DER GESAMTSCHULE RODENKIRCHEN

# Schulmanager Online

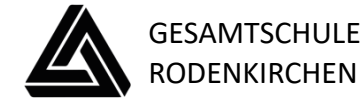

Sehr geehrte Eltern und Erziehungsberechtigte,

in dieser kurzen Anleitung erfahren Sie, wie Sie sich für unsere Schule im Schulmanager-Online anmelden und ein Nutzerkonto erstellen können. Ihr Einladungsschreiben zur Registrierung haben Sie bereits mit dem Zeugnis Ihres Kindes erhalten. Es enthält einen *einmalig* verwendbaren Zugangscode, den Sie für die Kontoerstellung benötigen.

Wir begleiten Sie nun Schritt für Schritt durch den Registrierungsprozess:

 Aufrufen der Website <u>www.schulmanager-online.de</u> Rufen Sie die Webadresse www.schulmanager-online.de in Ihrem Browser auf und wählen Sie <u>"Jetzt einloggen"</u>.

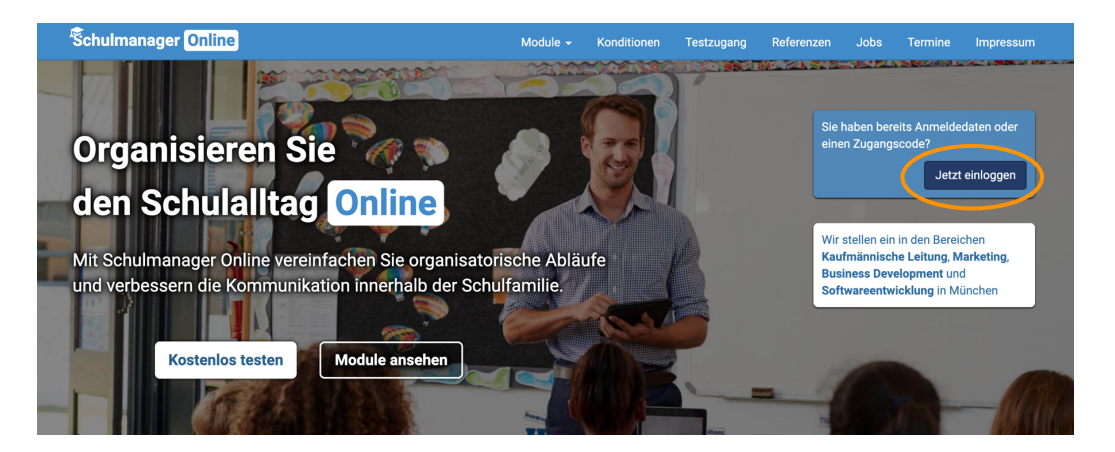

#### 2. Zugangscode eingeben

Geben Sie jetzt im Textfeld **"Erstmalig anmelden**" den Zugangscode des Einladungsschreibens bei **"Zugangscode**" ein.

| Ŝchulmanager                                                                                                    |                                                                                                    |                                                                                                    |
|----------------------------------------------------------------------------------------------------|----------------------------------------------------------------------------------------------------|----------------------------------------------------------------------------------------------------|
| Herzlich willkommen<br>Mit dem Schulmanager organisieren Lehrer,<br>einfach den Schulalltag.                                                                                                    | im Schulmanager!<br>; Eltern, Schüler und Schulverwaltun                                                                                                    | Schulmanager Online stellt ein: Wir suchen<br>Unterstützung in den Bereichen Kaufmännische<br>Leitung, Marketing, Business Development und<br>Softwareentwicklung in München.<br>Klicken Sie hier, um mehr zu erfahren. |
| Gearminital Releasion, Softer Soft 11, 5003 Dae<br>An die Erzehungsberechtigten von<br>Teet Schuler (01)                                                                                                    |                                                                                                    | Login E-Mail-Adresse / Benutzername Passwort                                                                                                    |
| Anneldurg eines Elternaccourts in Schulmanager<br>Safe gehrte Erzähungsberechtigte von Test Schüler,<br>Ubtig gehrte Sie folgendernehetigte von Test Schüler,<br>Beiter Sie folgendernehetigte von Unit Schülmanager einzu<br>Anders Gehrtenzichigten achlerangeste schüne, die In term fürer<br>Table oder Einsteilung der der statisteren ist die Arbor. And<br>1. Gehrten Sie auf "Annelden auf der statisteren Bis die App "And-<br>und Schein Bie auf "Annelden und schüler auf der schüler<br>nehetigten und Bischen Keiner auch der Schüler auf der Schüler<br>nehet der Schüler auf der Schüler auch der Schüler auf der Schüler<br>nehetigten und Bischen Keiner auch der Schüler auf der Schüler<br>nehetigten und Bischen Keiner auch der Schüler auch der Schüler<br>nehetigten und Bischen Keiner auch der Schüler auch der Schüler<br>Schleiner gehr die Keiner Bertrachmann aus Bien Teken<br>Zahl, E. Auswerb 37.<br>Wer empfrichten hors jedert, hire E. Manit Adeesen auf zugehen ist | Kilo, 06 01 2025 metiden: see ann Company, see ann: erer Zagangsoutes er dailean das metiden cas metiden case metiden case metiden case metiden case metiden case metiden case metiden case metiden case doublen case doublen case | Passwort vergessen Einloggen Erstmalig anmelden Zugangscode Anmelder                                                                                                    |
| Schulmanger Ohlen Elle venn neuer Informationen bereitste<br>Jacht 14 die an sprannelle die diesen dessen Zuchter<br>Schulmanunger enzulsagen, geben Bis auf die Einlie rechts oder ein<br>die E-Mail-Adresse word die gewehlter Passurer die nur Mitchen au<br>Bie Problemen fonden Sie Hilfe unter https://www.schulmanager.ool<br>Herzliche Grüße<br>Gesamtischule Roderkinchen                                                                                                    | hen.<br>sin hviden in<br>Brenztammen/<br>Lindogen:<br>Lindogen:                                                                                                    |                                                                                                    |

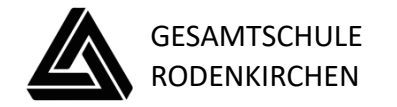

# Anschließend erscheint folgendes Fenster:

| Śchulmanager                                                                                                    | Śchulmanager                                                                                                    |
|----------------------------------------------------------------------------------------------------|----------------------------------------------------------------------------------------------------|
| Anmeldung im Schulmanager                                                                                                    | Anmeldung im Schulmanager                                                                                                    |
| Sie melden sich als Elternteil von Schülerin Test an.<br>Haben Sie schon einen Eltern-Account für die Schule<br>Gesamtschule Rodenkirchen?<br>Ja, ich habe bereits einen Eltern-Account für ein anderes<br>Kind an dieser Schule.<br>Nein, ich habe bisher keinen Eltern-Account für diese<br>Schule.<br>Sie können jetzt einen neuen Account erstellen. | Sie melden sich als Elternteil von Schülerin Test an.<br>Haben Sie schon einen Eltern-Account für die Schule<br>Gesamtschule Rodenkirchen? |
| Fall 1                                                                                                    | Fall 2                                                                                                    |
| Falls Sie noch keinen Eltern Account<br>haben, klicken Sie auf <b>"Nein"</b> und an-<br>schließend auf <b>"Account erstellen"</b> .                                                                                                    | Sollten Sie bereits einen Account<br>für ein Kind haben, klicken Sie auf<br>"Ja" und anschließend auf "Jetzt<br>einloggen".                |

# 3. Anmeldung im Schulmanager Online

Geben Sie auf der nächsten Seite bitte Ihren Vor- und Nachnamen an (nicht den Ihres Kindes) und klicken Sie auf "Weiter".

| Schulmanager               |                               |                |  |  |  |  |
|----------------------------|-------------------------------|----------------|--|--|--|--|
|                            | Anmeldung im                  | ı Schulmanager |  |  |  |  |
|                            | Bitte geben Sie Ihren Namen o | ein:           |  |  |  |  |
|                            | Vorname Nachname              |                |  |  |  |  |
|                            | Billie                        | Muster         |  |  |  |  |
|                            |                               | Weiter         |  |  |  |  |
| © 2025 Schulmanager Online |                               |                |  |  |  |  |

Danach geben Sie bitte Ihre E-Mail-Adresse ein (nicht die E-Mail-Adresse Ihres Kindes) und klicken dann auf "Anmelden".

| Śchulmanager               |                                                                                                    |         |
|----------------------------|----------------------------------------------------------------------------------------------------|---------|
| ļ                          | Anmeldung mit E-Mail-Adresse oder Benutzername                                                                                                    |         |
|                            | Wir empfehlen Ihnen, sich mit Ihrer E-Mail-Adresse anzumelden. Dadurch müssen Sie sich keinen Benutzernamen merken<br>und können ihr Passwort jederzeit zurücksetzen. Wir geben Ihre E-Mail-Adresse nicht weiter! |         |
|                            | E-Mail-Adresse                                                                                                    |         |
|                            | E-Mail-Adresse (wiederholen)                                                                                                    |         |
|                            | alternativ: Ohne E-Mail-Adresse fortfahren und zukünftig mit Benutzernamen anmelden                                                                                                    |         |
|                            | Ihr Benutzername wird aus Ihrem Nachnamen und einer Zahl generiert, z. B.: weber 53                                                                                                    |         |
| © 2025 Schulmanager Online | e Date                                                                                                    | nschutz |

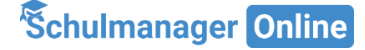

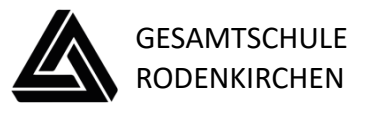

| Passwort wähl                                                     | en             |
|-------------------------------------------------------------------|----------------|
| Wählen Sie jetzt das Passwort, mit dem Sie s<br>einloggen werden. | ich in Zukunft |
| Neues Passwort                                                    |                |
|                                                                   |                |
|                                                                   | _              |
| Neues Passwort (wiederholen)                                      |                |
|                                                                   | <b>P</b> ~     |
|                                                                   | Weiter         |

Im nächsten Schritt legen Sie ein Passwort fest, das den angegebenen Sicherheitsanforderungen entspricht (mindestens 8 Zeichen, Kombination aus Groß- und Kleinbuchstaben, idealerweise auch Sonderzeichen). Achten Sie bitte darauf, dass Ihr Kind dieses Passwort nicht kennt! Dies ist wichtig, da Krankmeldungen **ausschließlich** von den Erziehungsberechtigten (nicht vom erkrankten Kind) vorgenommen werden dürfen.

4. Abschließend werden Sie auf die Willkommensseite weitergeleitet.

**Hinweis:** Nur Sie und die Lehrkräfte, die Ihrer Klasse zugeordnet sind, können die Einträge einsehen, die ausschließlich Ihr Kind betreffen.

| Herz                                                                                                    | lich willkommen, Billie Mi                                                     | uster                                  |
|----------------------------------------------------------------------------------------------------|--------------------------------------------------------------------------------|----------------------------------------|
| 🛗 Kommende Termine                                                                                                    | C Klassenarbeiten                                                              | r< Sprechstundentermine                |
| Samstag, 25.01.2025 bis Freitag, 31.01.2025<br>Skifahrt EF<br>Montag, 27.01.2025 bis Freitag, 31.01.2025<br>08:10 Sport- u. Kulturwochwoche EF<br>Mittwoch, 29.01.2025<br>08:10 ZK 5-10/ Studientag/ unterrichtsfrei<br>Freitag, 07.02.2025<br>08:10 Ausgabe Halbjahreszeugnisse<br>Zum Kalender | In den nächsten 6 Wochen sind keine Klassenarbeiten<br>angekündigt.<br>Details | Keine Termine gebucht<br>Termin buchen |

Von hier aus können Sie die verschiedenen Module aufrufen.

| S                                                                                                    |                                                                                                    |                                                                       |      |                                                                                 |
|----------------------------------------------------------------------------------------------------|----------------------------------------------------------------------------------------------------|-----------------------------------------------------------------------|------|---------------------------------------------------------------------------------|
| Schulimanager  T Module  C Module  C Module | ∰ Kalender<br>☞ Klassenarbeiten                                                                                           | ₽ Klassenbuch T <sup>3</sup> Sprechstunden                            | 0 \$ | Stundenplan                                                                     |
| Schriftliche Entschuldigung                                                                                                    |                                                                                                    | commende Termine                                                      |      | C Klassenarbeiten                                                               |
| Bitte reichen Sie ein Attest oder eine schriftliche<br>Entschuldigung für die Krankmeldung von <b>Schüler,</b><br><b>Test am 13.11.2024</b> nach.                                                                                                    | Mittwoch, 29.01.           08:10         ZK 5-10           Freitag, 07.02.20         08:10           08:10         Ausgab | 2025<br>// Studientag/ unterrichtsfrei<br>25<br>e Halbjahreszeugnisse |      | In den nächsten 6 Wochen sind keine Klassenarbeiten<br>angekündigt.<br>Detailis |
| 🕀 Entschuldigungsformular drucken                                                                                                    | Donnerstag, 13.0                                                                                                    | 2.2025 bis Samstag, 15.02.2025                                        |      |                                                                                 |
| Dieser Hinweis verschwindet, sobald die<br>Klassenlehrkraft den Eingang bestätigt hat.                                                                                                    |                                                                                                    | Zum Kalende                                                           | er   |                                                                                 |
| r∜ Sprechstundentermine                                                                                                    |                                                                                                    |                                                                       |      |                                                                                 |
| Keine Termine gebucht                                                                                                    |                                                                                                    |                                                                       |      |                                                                                 |
| Termin buchen                                                                                                    |                                                                                                    |                                                                       |      |                                                                                 |

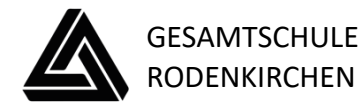

### 5. Nachträglich ein weiteres Kind hinzufügen

Möchten Sie zu einem bestehenden Elternaccount ein weiteres Kind hinzufügen, so können Sie das jederzeit unter **"Mein Account"** tun. Über den Button **"Code** hinzufügen" können Sie Ihrem Account ein weiteres Kind hinzufügen.

| Schulmanager II Module -                                                                                                    |                                                                                                    | <b>∆ ≜</b> •                                                                                                    |
|----------------------------------------------------------------------------------------------------|----------------------------------------------------------------------------------------------------|----------------------------------------------------------------------------------------------------|
|                                                                                                    | Ihre Benutzerdaten                                                                                                    | A Mein Account                                                                                                    |
| Angemeldet                                                                                                    | Benutzerdaten                                                                                                    | 2-Faktor-Authentifizierung                                                                                                    |
| Sie sind angemeldet als Elternteil von<br>Test, Schülerin (EF)<br>Wenn Sie weitere Kinder an der gleichen Schule haben<br>und für diese einen Anmeldecode erhalten haben,<br>können Sie diesen hier hinzufügen.<br>+ Code hinzufügen                                                                                                    | Name<br>Billie Muster<br>E-Mail-Adresse<br>billie.muster@*******                                                                                                    | Erhöhen Sie die Sicherheit Ihres Benutzerkontos,<br>indem Sie die 2-Faktor-Authentifizierung aktivieren.<br>Authentifizierung per Authenticator-App einrichten |
| Verarbeitung Ihrer Daten                                                                                                    | Supportzugriff                                                                                                    |                                                                                                    |
| Die Schulmanager Online GmbH ist Dienstleister der<br>Schule für den Betrieb dieser Software und verarbeitet<br>die Daten im Auftrag. Das bedeutet: Die Schule<br>entscheidet, welche Daten verarbeitet werden und der<br>Dienstleister hat hierauf keinen Einfluss.<br>Wenn Sie Fragen zur Verarbeitung Ihrer Daten haben<br>oder die Löschung Ihres Accounts wünschen, wenden<br>Sie sich daher bitte an die Schule. | Hier können Sie einen Zugriffscode erstellen, mit dem<br>sich der Schulmanager-Support temporär in Ihren<br>Account einloggen kann.<br>Sie können die Supportfreigabe jederzeit beenden.<br>+ Zugriffscode erstellen |                                                                                                    |
| © 2025 Schulmanager Online                                                                                                    |                                                                                                    | Datenschutz Impressum                                                                                                    |

#### 6. Anmeldung als Eltern an zwei verschiedenen Schulen

Wenn Sie Kinder an zwei verschiedenen Schulen haben, die den Schulmanager verwenden, ist es *nicht* möglich, beide Kinder in einem Account zu verwalten. Es müssen also zwei Accounts angelegt werden. Dabei gibt es mehrere Möglichkeiten:

#### Nutzung von Schulmanager Online im Browser

- Sie melden sich mit zwei verschiedenen E-Mail-Adressen an: Dann können Sie anhand der E-Mail-Adresse entscheiden, an welcher Schule Sie sich einloggen wollen
- II. Sie melden sich zweimal mit der *gleichen E-Mail-Adresse* an Dabei gibt es wiederum zwei Möglichkeiten
  - a. Sie verwenden zwei verschiedene Passwörter. Dann können sie anhand des Passworts entscheiden, an welcher Schule Sie sich einloggen wollen.
  - b. Sie verwenden zweimal das gleiche Passwort. Dann können die Sie beim Login auswählen, in welche Schule sie sich einloggen wollen.

#### Nutzung von Schulmanager Online in der App mit dem Multi-Login

In der App können Sie sich mit mehreren Accounts gleichzeitig anmelden und somit komfortabel zwischen den Accounts wechseln, ohne sich dafür ein- und ausloggen zu müssen.

Dazu loggen Sie sich zuerst in einem der Accounts ein. Anschließend gehen Sie am Smartphone im Menü auf "Mein Account" bzw. am Tablet rechts oben auf das Kopf-

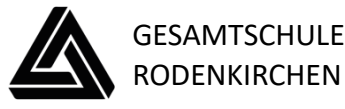

Symbol und dann auf "Mein Account". Unter "Weitere Schulen" können Sie jetzt zusätzliche Accounts von anderen Schulen hinzufügen. Dazu gehen Sie auf "+ Weitere Schule hinzufügen" und wählen die Schule aus. Nun loggen Sie sich mit dem anderen Account ein und sind anschließend mit beiden Accounts gleichzeitig eingeloggt. Am Smartphone können Sie jetzt über die Navigation zwischen den Accounts hin- und herschalten, am Tablet klickt man dazu rechts oben auf das Kopf-Symbol. Push-Benachrichtigungen erhalten Sie für alle Accounts, mit denen sie eingeloggt sind. Beim Klick auf eine Benachrichtigung landen Sie automatisch im entsprechenden Account.

## 7. Vorstellung der einzelnen Module

#### □ Krankmeldung

Sie können Ihr Kind mit nur einem Klick für einen oder mehrere Tage krankmelden. Die Krankmeldung ist anschließend sowohl für die Lehrkraft als auch für die Verwaltung einsehbar. Ein Anruf ist dafür nicht mehr erforderlich. Es ist nicht notwendig, einen Grund für die Krankmeldung anzugeben. Wählen Sie das Datum und klicken Sie auf "Krankmeldung einreichen". Dies sollte für den jeweiligen Tag bis spätestens **8:10 Uhr** erfolgen.

Falls mehrere Kinder mit Ihrem Account verbunden sind, wählen Sie bitte zusätzlich das entsprechende Kind aus!

| Schulmanager | 🕈 Krankmeldung 👻 |                          |                                |                       | Ĺ  | Ausloggen |
|--------------|------------------|--------------------------|--------------------------------|-----------------------|----|-----------|
|              |                  | o <sub>Zur</sub><br>Kran | ück zur Startseite<br>Ikmeldun | g                     |    |           |
|              |                  | Neu                      | e Krankmeldung                 |                       |    |           |
|              | Schüler          | Muster, Billie           |                                |                       |    |           |
|              | Von              | 03.02.2025               | Bis Bis                        | 05.02.2025            |    |           |
|              |                  |                          |                                | Krankmeldung einreich | en |           |

Bitte beachten Sie, dass weiterhin eine schriftliche, von Ihnen unterschriebene Entschuldigung erforderlich ist. Diese können Sie ganz einfach als fertiges Formular ausdrucken, unterschreiben und Ihrem Kind zur Abgabe bei den Tutoren mitgeben. Alternativ haben Sie auch die Möglichkeit, eine handschriftliche Entschuldigung selbst zu verfassen.

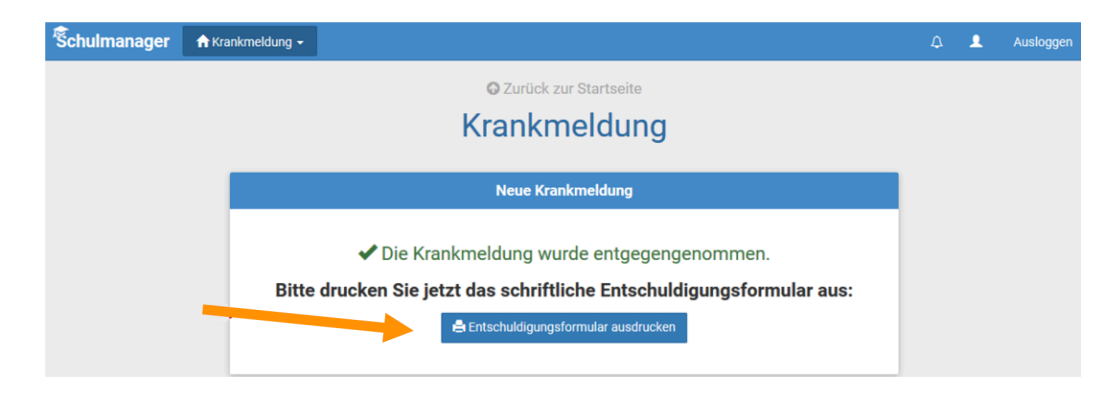

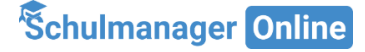

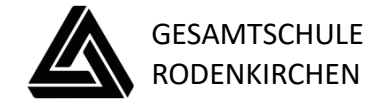

## □ Elternbriefe

Um die Kommunikation mit Ihnen zu optimieren und gleichzeitig umweltfreundlicher zu gestalten, werden wir künftig viele Informationen nicht mehr in Papierform versenden, sondern über den "Schulmanager Online" bereitstellen. Die neuen Elternbriefe werden direkt auf der **Startseite** angezeigt. Sobald Sie auf **"Lesen"** geklickt haben, wird dem Absender angezeigt, dass Sie den Elternbrief gelesen haben – dadurch entfällt das Abschneiden, Ausfüllen und Einsammeln der Rücklaufzettel. Nachdem Sie den Elternbrief geöffnet haben, können Sie ihn in verschiedene Sprachen übersetzen lassen und angehängte Umfragen beantworten. Bereits gelesene Elternbriefe können Sie jederzeit über den Menüpunkt "Elternbriefe" aufrufen und beispielsweise Anhänge erneut herunterladen.

| Schulmanager 🛛 🖿 Module 🝷                                                                       |                                                    | ۵ 🔺                                                               |
|-------------------------------------------------------------------------------------------------|----------------------------------------------------|-------------------------------------------------------------------|
| Н                                                                                               | erzlich willkommen, Billie                         | Muster                                                            |
| 🛗 Kommende Termine                                                                              | C Klassenarbeiten                                  | <b>€</b> Sprechstundentermine                                     |
| Samstag, 25.01.2025 bis Freitag, 31.01.2025<br>Skifahrt EF                                      | In den nächsten 6 Wochen sind keine Klassenarbeite | n Keine Termine gebucht                                           |
| Montag, 27.01.2025 bis Freitag, 31.01.2025           08:10         Sport- u. Kulturwochwoche EF | Details                                            | S                                                                 |
| Mittwoch, 29.01.2025<br>08:10 ZK 5-10/ Studientag/ unterrichtsfrei                              |                                                    |                                                                   |
| Freitag, 07.02.2025<br>08:10 Ausgabe Halbjahreszeugnisse                                        | 🔀 Ungelesener Elternbrief                          | ft Krankmeldung                                                   |
| Zum Kalende                                                                                     | Wichtige Informationen<br>Versendet am: 10.01.2025 | Hier können Sie eine Krankmeldung einreichen.<br>Zur Krankmeldung |
| © 2025 Schulmanager Online                                                                      |                                                    | Datenschutz Impressum                                             |

#### □ Sprechstunde

Über das Modul "Sprechstunde" können Sie Gesprächstermine mit den Lehrkräften Ihres Kindes anfragen.

| Schulmanager 📲 Module -                                                          |                                                     | A 🔺                                           |
|----------------------------------------------------------------------------------|-----------------------------------------------------|-----------------------------------------------|
| Her                                                                              | zlich willkommen, Billie Mu                         | uster                                         |
| 🛗 Kommende Termine                                                               | C Klassenarbeiten                                   | 📢 Sprechstundentermine                        |
| Samstag, 25.01.2025 bis Freitag, 31.01.2025<br>Skifahrt EF                       | In den nächsten 6 Wochen sind keine Klassenarbeiten | Keine Termine gebucht                         |
| Montag, 27.01.2025 bis Freitag, 31.01.2025<br>08:10 Sport- u. Kulturwochwoche EF | Details                                             | Termin buch an                                |
| Mittwoch, 29.01.2025<br>08:10 ZK 5-10/ Studientag/ unterrichtsfrei               |                                                     | ★ Krankmeldung                                |
| Freitag, 07.02.2025                                                              | Ungelesener Elternbrief                             |                                               |
| 08:10 Ausgabe Halbjanreszeugnisse                                                | Wichtige Informationen Lesen                        | Hier können Sie eine Krankmeldung einreichen. |
| Zum Kalender                                                                     | Versendet am: 10.01.2025                            | Zur Krankmeldung                              |
| © 2025 Schulmanager Online                                                       |                                                     | Datenschutz Impressum                         |

Klicken Sie hierfür einfach bei der entsprechenden Lehrkraft auf "**+Termin buchen**. Im nächsten Fenster haben Sie die Möglichkeit im "Nachrichtenfeld" nähere Angaben zu Ihrem Anliegen und dem gewünschten Zeitpunkt zu machen. Sobald die Lehrkraft Ihren Wunsch bearbeitet hat, wird Ihnen der Termin auf der "Startseite" angezeigt.

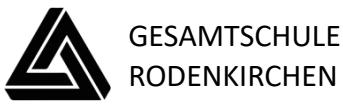

# □ Kalender abonnieren

Sie können schulische Termine Ihres Kindes im Kalender-Modul einsehen und den Kalender des Schulmanagers außerdem über Ihr Smartphone, Tablet oder ein Kalender-Programm wie Microsoft Outlook ™ kostenlos abonnieren. So sehen Sie automatisch jederzeit die aktuellen Termine Ihres Kindes in Ihrem gewohnten Kalender. Die Abo-Adresse und weitere Informationen finden Sie unter "Kalender abonnieren". Unterstützung mit Ihrer individuellen Kalender-App finden Sie im jeweiligen Hilfebereich Ihrer App oder Ihres Betriebssystems.

| Schulmanage 🗧 🛗 Kal       | lender 👻    |                   |         |                       |        |                       |             | ۵ ۵          |
|---------------------------|-------------|-------------------|---------|-----------------------|--------|-----------------------|-------------|--------------|
|                           | Heute       |                   |         | Januar                | 2025 > |                       | Monat       | Woche Tag    |
| Kategorien anzeigen:      | м           | o                 | Di      | Mi                    | Do     | Fr                    | Sa          | So           |
| Alle anzeigen             | KW1         | 30                | 31      | 1                     | 2      | 3                     | 4           | 5            |
| Fahrt/Ausflug             | Weihnachtst | ferien            |         |                       |        |                       |             |              |
| Öffentliche Termine       |             |                   | N       | leujahrstag           |        |                       |             |              |
| Projekte Ferien/Feiertage | KW2         | 6                 | 7       | 8                     | 9      | 10                    | 11          | 12           |
|                           | Weihnachtst | rerien            |         |                       |        |                       |             |              |
| Calender exportieren      | KW3         | 13                | 14      | 15                    | 16     | 17                    | 18          | 19           |
| 🖶 PDF-Datei               |             |                   |         |                       |        |                       |             |              |
| 🛗 .ics-Datei              | KW4         | 20                | 21      | 22                    | 23     | 24                    | 25          | 26           |
| C Kalender abonnieren     |             |                   |         |                       |        |                       | Skifahrt EF |              |
|                           | KW5         | 27                | 28      | 29                    | 30     | 31                    |             |              |
|                           | Skifahrt EF |                   |         |                       |        |                       |             |              |
|                           |             |                   | 0       | 8:10 ZK 5-10/ Studier |        |                       |             |              |
|                           | 08:10 Spor  | t- u. Kulturwochw | oche EF |                       |        |                       |             |              |
|                           | KW6         | 3                 | 4       | 5                     | 6      | 7                     | 8           | 9            |
|                           |             |                   |         |                       |        | 08:10 Ausgabe Halbjal |             |              |
|                           |             |                   |         |                       |        |                       |             |              |
| 2025 Schulmanager Online  |             |                   |         |                       |        |                       | Datenso     | hutz Impress |